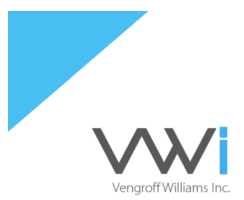

# Vengroff Williams Inc.

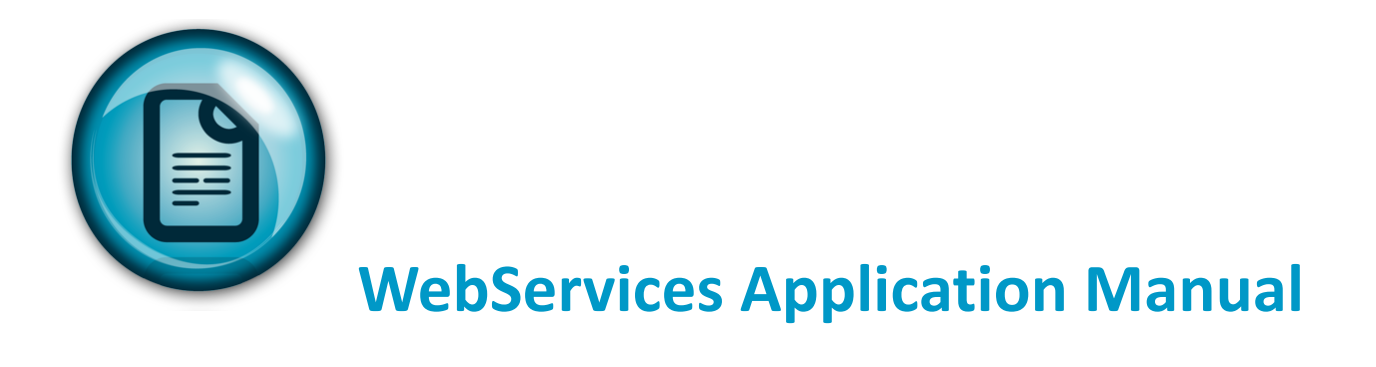

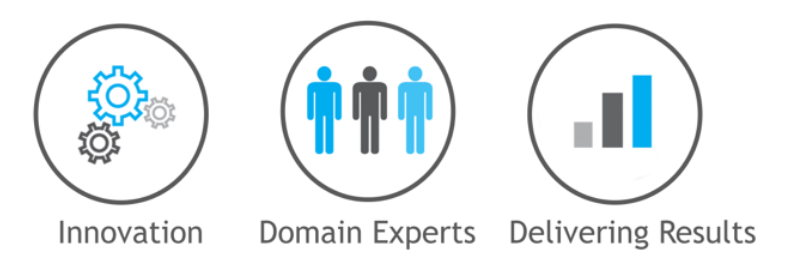

WebServices Application User Manual: Support Line: 1-866-597-1424

The information contained in this document is proprietary and confidential. Copyright © 2017 VWi. All rights reserved.

### **VWi Web-Services Application**

#### Where industry-leading e-service is only a click away.

We understand the importance of keeping an efficient line of communication between our clients, account representatives, recovery specialists and customer service team. Our network was built to maximize communication and achieve goals faster.

Advanced applications, improved productivity, improved communication; these are only some of the features we have designed into your on-line experience at VWinc.com

#### Accessing the Network...

Security is our utmost concern. To ensure the safety of your data, we assign all VWi clients a user ID and encrypted password before they can access our network. After you obtain your security information from your account representative, you can click the Log-In link at the top of our Home Page www.vwinc.com

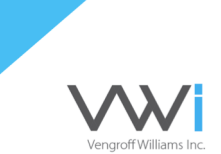

#### Login

The following options require a password assigned by your account representative, if you do not have a password, please contact us.

Submit Claims

specialists.

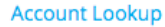

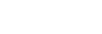

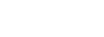

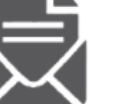

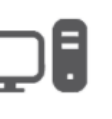

Submit your delinquent Monitor your files files to VW electronically, handled by VW in real for immediate handling time, including full note by one of our collection history and up to the minute payments.

E-Reports

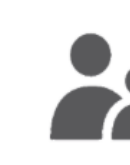

**Debtor Search** 

Run a status report with custom parameters and database to check if your Business Partner. receive it via email in minutes. Advanced charts provide 3D data visualization.

Search our global customer had previous cases handled by VW.

**Credit Report** 

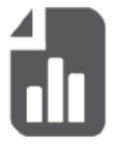

VW is an Experian Retrieve your Commercial Intelliscore and Business Profile reports via this easy to use tool.

When you click on any of the five choices available, the system will prompt you to enter your user ID and password, please ensure that the password is entered using only lowercase letters.

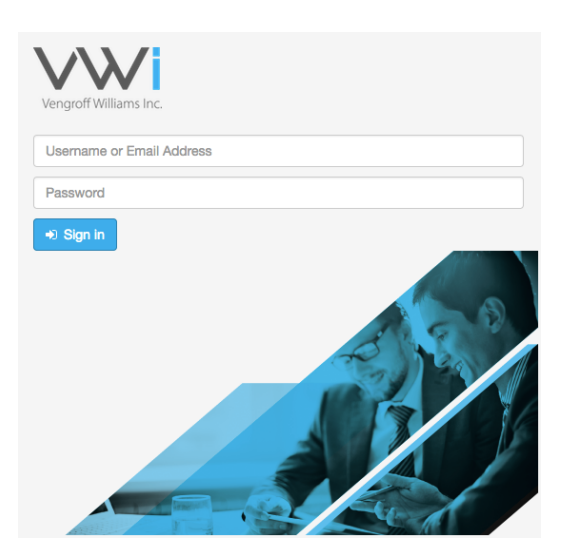

After logging in, you may choose from several interactive options. Immediately your accounts are displayed in a sortable work list. You can access your accounts in the work list or use the search tool to access a specific account.

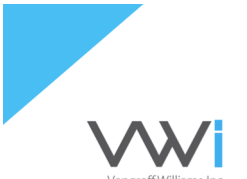

By clicking reports or accounts you can monitor individual claims and exchange information with your account representative, recovery specialist or VWi's customer service team. Various reports are also available to let you easily monitor and analyze our progress on-line.

#### Accounts

To access your selected account in the work list, simply click on the icon 🖲 under the control column.

| # Home Let Reports - A | Accounts -               |                           |                                                                    |        | -                       | 🛔 Client User - |
|------------------------|--------------------------|---------------------------|--------------------------------------------------------------------|--------|-------------------------|-----------------|
| N Home                 | Accounts                 |                           |                                                                    |        |                         |                 |
| Accounts               | Referred Client Account  | unt   Control Name        | Address                                                            | Status | Description             | Balance         |
|                        | Feb 23, 2004 Sample Samp | @ 9024578 Sample          | 18265 COUNTY ROAD 40<br>GOSHEN, IN 46526-6138                      | Open   | PROMISED PAYMENT        | \$5,419.4       |
|                        | Apr 19, 2005             | <ul><li>9451364</li></ul> | 4515 FISHERING DR<br>BAKERSFIELD, CA 93309-0000                    | Open   | CHECK BY PHONE IN HOUSE | \$9,149.9       |
|                        | Aug 10, 2006             | 9983683                   | PO BOX 952<br>INMAN, SC 29349-0000                                 | Open   | CHECK BY PHONE IN HOUSE | \$11,783.0      |
|                        | Mar 26, 2007             | 2254428                   | PO BOX 3211<br>SAG HARBOR, NY 11963-0407                           | Open   | CHECK BY PHONE IN HOUSE | \$3,701.2       |
|                        | Nov 13, 2007             |                           | 28 GREEN STREET APT 1<br>BELLOWS FALLS, VT 05101-8017              | Open   | POST DATED SERIES       | \$7,650.8       |
|                        | Feb 13, 2008             |                           | 5014 OAKBROOK DR<br>DAPHNE WILLIAMSON<br>LOUISVILLE, KY 40245-6584 | Open   | CHECK BY PHONE IN HOUSE | \$11,537.74     |
|                        | Jul 09, 2008             | 2731553                   | 7001 WILLOW SPRINGS RD<br>COUNTRY SIDE, IL 60525                   | Open   | CHECK BY PHONE IN HOUSE | \$5,253.5       |
|                        | Aug 12, 2008             | 2762912                   | 2125 TOLEDO ROAD APT 91                                            | Open   | NEGOTIATING PAYMENT     | \$2,966.9       |

For access to individual accounts, simply click the determined button which is located at the top right corner of the page.

| Search Accounts    |                |                    |
|--------------------|----------------|--------------------|
| Client Code        | Debtor Address | Account Status     |
| Client Code        | Address        | Any                |
| Debtor Name        | City           | Open               |
| Debtor Name        | City           | Paid               |
| Account Number     | State          | Closed             |
| Account number     | State          | O. Search Accounts |
| Control Number     | Zip            |                    |
| VWI Control Number | Zip            |                    |

Once the account has been accessed through the work list or by individual search, the full record of placement information will be displayed. From this page, additional information such as letter activity, legal, invoice detail, payment detail and supplementary information provided to VWi at the time of placement is available.

| L Reports                      | Overview Subrogati                                                                                                    | on Letters Lega                                                                                   | al Invoices                                                 | Payments Additional                                                                         |                                                                                                    |                                                                    |                                                                        | +       |
|--------------------------------|----------------------------------------------------------------------------------------------------|---------------------------------------------------------------------------------------------------|-------------------------------------------------------------|---------------------------------------------------------------------------------------------|----------------------------------------------------------------------------------------------------|--------------------------------------------------------------------|------------------------------------------------------------------------|---------|
| Accounts                       |                                                                                                    |                                                                                                   |                                                             |                                                                                             |                                                                                                    |                                                                    |                                                                        |         |
| Balance                        | Debtor                                                                                                    |                                                                                                   |                                                             | Account                                                                                     |                                                                                                    | Office                                                             |                                                                        |         |
| mount Referred                 | Debtor                                                                                                    |                                                                                                   |                                                             | Client                                                                                      |                                                                                                    | Office                                                             | VENGROFF WILLIAM                                                       | IS, INC |
| aid<br>3.590.00                | Address                                                                                                    |                                                                                                   |                                                             | Client Code                                                                                 |                                                                                                    |                                                                    | Location: SARASOTA, FL<br>Phone: (941) 363-5200<br>Fax: (941) 363-5300 | L       |
| ljusted                        | Social Security Numb                                                                                                    | er                                                                                                |                                                             | Referral Date                                                                               | Feb 23, 2004                                                                                                    | Recovery Specialist                                                | 1 84 (011) 000 0000                                                    |         |
| .00                            | Contact                                                                                                    |                                                                                                   |                                                             | Account Number                                                                              |                                                                                                    | Account Executive                                                  | KRISTY I VENGROFF                                                      | F       |
| alance<br>,419.49              | Phone Number                                                                                                    |                                                                                                   |                                                             | Control number                                                                              |                                                                                                    | Customer Sentice                                                   | BRANDY BOWELL                                                          |         |
| Account                        |                                                                                                    |                                                                                                   |                                                             | Balance                                                                                     |                                                                                                    | oustonier service                                                  | Extension: 1022                                                        |         |
| ebtor 🗄                        |                                                                                                    |                                                                                                   |                                                             |                                                                                             |                                                                                                    |                                                                    |                                                                        |         |
| tatus<br>ROMISED PAYMENT       | Notes                                                                                                    |                                                                                                   |                                                             |                                                                                             |                                                                                                    |                                                                    |                                                                        |         |
| lient                          |                                                                                                    |                                                                                                   |                                                             |                                                                                             |                                                                                                    |                                                                    |                                                                        |         |
| ccount Number                  | Date                                                                                                    | • Time                                                                                            | User                                                        | Follow-Up                                                                                   | Note                                                                                                    |                                                                    |                                                                        |         |
| ontrol Number                  | Jan 31, 2017                                                                                                    | 4:58 am                                                                                           | CD1                                                         | -                                                                                           | BROKEN PROMISE OR RES<br>PROMISED PAYMENT                                                                                                    | ET PMT                                                             |                                                                        |         |
| eferral Date                   |                                                                                                    |                                                                                                   |                                                             |                                                                                             | Promise or \$500.00                                                                                                    |                                                                    |                                                                        |         |
| 0 20, 2004                     | Jan 30, 2017                                                                                                    | 1:17 pm                                                                                           | TAI                                                         | Jan 31, 2017                                                                                | PARTIAL PAYMENT                                                                                                    |                                                                    |                                                                        |         |
| 20,2004                        | Jan 30, 2017<br>Jan 27, 2017                                                                                                 | 1:17 pm<br>12:15 pm                                                                               | TAI<br>CD1                                                  | Jan 31, 2017<br>Jan 31, 2017                                                                | PARTIAL PAYMENT                                                                                                    |                                                                    |                                                                        |         |
| <i>b L i i i i i i i i i i</i> | Jan 30, 2017<br>Jan 27, 2017<br>Jan 27, 2017                                                                                 | 1:17 pm<br>12:15 pm<br>12:14 pm                                                                   | TAI<br>CD1<br>CD1                                           | Jan 31, 2017<br>Jan 31, 2017                                                                | PARTIAL PAYMENT<br>TIMING UP FOR PMT<br>BROKEN PROMISE OR RES                                                                                                    | ET PMT                                                             |                                                                        |         |
| 2 EV 2004                      | Jan 30, 2017<br>Jan 27, 2017<br>Jan 27, 2017<br>Jan 03, 2017                                                                 | 1:17 pm<br>12:15 pm<br>12:14 pm<br>1:33 pm                                                        | TAI<br>CD1<br>CD1<br>CD1                                    | Jan 31, 2017<br>Jan 31, 2017<br>-<br>Jan 27, 2017                                           | PARTIAL PAYMENT<br>TIMING UP FOR PMT<br>BROKEN PROMISE OR RESI<br>NEXT PMT DUE ON ACCT, A                                                                                                    | ET PMT<br>S PAYMENT JUST POSTED                                    |                                                                        |         |
| 5 C0, 2007                     | Jan 30, 2017<br>Jan 27, 2017<br>Jan 27, 2017<br>Jan 03, 2017                                                                 | 1:17 pm<br>12:15 pm<br>12:14 pm<br>1:33 pm                                                        | TAI<br>CD1<br>CD1<br>CD1                                    | Jan 31, 2017<br>Jan 31, 2017<br>-<br>Jan 27, 2017                                           | PARTIAL PAYMENT<br>TIMING UP FOR PMT<br>BROKEN PROMISE OR RESI<br>NEXT PMT DUE ON ACCT, A<br>Providence \$60.00                                                                                                    | ET PMT<br>S PAYMENT JUST POSTED                                    |                                                                        |         |
|                                | Jan 30, 2017<br>Jan 27, 2017<br>Jan 27, 2017<br>Jan 03, 2017<br>Jan 03, 2017                                                 | 1:17 pm<br>12:15 pm<br>12:14 pm<br>1:33 pm<br>1:32 pm                                             | TAI<br>CD1<br>CD1<br>CD1<br>CD1<br>CD1                      | Jan 31, 2017<br>Jan 31, 2017<br>-<br>Jan 27, 2017                                           | PARTIAL PAYMENT TIMING UP FOR PMT BROKEN PROMISE OR RESI NEXT PMT DUE ON ACCT, A Promise of \$60.00 BROKEN PROMISE OR RESI                                                                                            | ET PMT<br>S PAYMENT JUST POSTED<br>ET PMT                          |                                                                        |         |
|                                | Jan 30, 2017<br>Jan 27, 2017<br>Jan 27, 2017<br>Jan 03, 2017<br>Jan 03, 2017<br>Jan 03, 2017                                 | 1:17 pm<br>12:15 pm<br>12:14 pm<br>1:33 pm<br>1:32 pm<br>1:21 pm                                  | TAI<br>CD1<br>CD1<br>CD1<br>CD1<br>CD1<br>TAI               | Jan 31, 2017<br>Jan 31, 2017<br>-<br>Jan 27, 2017<br>-<br>Jan 03, 2017                      | PARTIAL PAYMENT TIMING UP FOR PMT BROKEN PROMISE OR RESI NEXT PMT DUE ON ACCT, A Portiked \$60.00 BROKEN PROMISE OR RESI PARTIAL PAYMENT                                                                              | ET PMT<br>S PAYMENT JUST POSTED<br>ET PMT                          |                                                                        |         |
|                                | Jan 30, 2017<br>Jan 27, 2017<br>Jan 27, 2017<br>Jan 03, 2017<br>Jan 03, 2017<br>Jan 03, 2017<br>Jan 03, 2017                 | 1:17 pm<br>12:15 pm<br>12:14 pm<br>1:33 pm<br>1:32 pm<br>1:32 pm<br>1:21 pm<br>1:09 pm            | TAI<br>CD1<br>CD1<br>CD1<br>CD1<br>CD1<br>TAI<br>CD1        | Jan 31, 2017<br>Jan 31, 2017<br>-<br>Jan 27, 2017<br>-<br>Jan 03, 2017<br>-                 | PARTIAL PAYMENT TIMING UP FOR PMT BROKEN PROMISE OR RESI NEXT PMT DUE ON ACCT, A Pomiee of \$60.00 BROKEN PROMISE OR RESI PARTIAL PAYMENT CLED 2410 AND GOOD NU SD HELO AND THEN HU OI                                | ET PMT<br>S PAYMENT JUST POSTED<br>ET PMT<br>MBER, FEM PU,<br>ME   |                                                                        |         |
|                                | Jan 30, 2017<br>Jan 27, 2017<br>Jan 03, 2017<br>Jan 03, 2017<br>Jan 03, 2017<br>Jan 03, 2017<br>Jan 03, 2017<br>Dec 30, 2016 | 1:17 pm<br>12:15 pm<br>12:14 pm<br>1:33 pm<br>1:32 pm<br>1:32 pm<br>1:21 pm<br>1:09 pm<br>6:31 am | TAI<br>CD1<br>CD1<br>CD1<br>CD1<br>CD1<br>TAI<br>CD1<br>CD1 | Jan 31, 2017<br>Jan 31, 2017<br>-<br>Jan 27, 2017<br>-<br>Jan 03, 2017<br>-<br>Jan 06, 2017 | PARTIAL PAYMENT  TIMING UP FOR PMT  BROKEN PROMISE OR RESI NEXT PMT DUE ON ACCT, A Promise of \$60.00  BROKEN PROMISE OR RESI PARTIAL PAYMENT  CLLED 2410 AND GOOD NU SD HELLO AND THEN HU OF  LMOM 2410- GOOD POS ID | ET PMT<br>S PAYMENT JUST POSTED<br>ET PMT<br>MBER, FEM PU,<br>N ME |                                                                        |         |

#### Accounts: Adding a Note

| Overview | Subrogation | Letters | Legal | Invoices | Payments | Additional |
|----------|-------------|---------|-------|----------|----------|------------|

From the header menu, the icon is always displayed. Once clicked, the Add Note entry will open for your comments. Once comments have been completed, click submit. Your note will be time stamped and routed with priority.

| Add Note |          | ×  |
|----------|----------|----|
|          |          |    |
|          |          |    |
|          |          | le |
| ⊘ Submit | ⊗ Cancel |    |

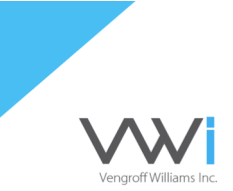

#### **Accounts: Reviewing Letters**

| Overview | Subrogation | Letters | Legal | Invoices | Payments | Additional |
|----------|-------------|---------|-------|----------|----------|------------|
|          |             |         |       |          |          |            |

+ Note

From the header menu, the letter link is selected. Once clicked, the summary of letters mailed will open displaying correspondence sent to client (your office), debtor or attorney. Once the designation is selected, the application will provide the date each letter was mailed, letter type and a description of the letter.

| verview Subrogation Letters Legal | Invoices Payments Additional |                  | <b>+</b> No   |
|-----------------------------------|------------------------------|------------------|---------------|
| etters                            |                              |                  |               |
| Client Debtor Attorney Subro      |                              |                  |               |
| Date Sent                         | - Letter                     | Description      |               |
| Jan 23, 2017                      | SP2                          | PAYMENT REMINDER |               |
| Jan 23, 2017                      | SP2                          | PAYMENT REMINDER |               |
| Dec 23, 2016                      | SP2                          | PAYMENT REMINDER |               |
| Dec 23, 2016                      | SP2                          | PAYMENT REMINDER |               |
| Nov 22, 2016                      | SP2                          | PAYMENT REMINDER |               |
| Nov 22, 2016                      | SP2                          | PAYMENT REMINDER |               |
| Oct 23, 2016                      | SP2                          | PAYMENT REMINDER |               |
| Oct 23, 2016                      | SP2                          | PAYMENT REMINDER |               |
| Sep 22, 2016                      | SP2                          | PAYMENT REMINDER |               |
| Sep 22, 2016                      | SP2                          | PAYMENT REMINDER |               |
| Showing 1 to 10 of 246 entries    |                              |                  | Previous Next |

#### **Accounts: Payments**

| Overview | Subrogation | Letters | Legal | Invoices | Payments | Additional |
|----------|-------------|---------|-------|----------|----------|------------|

+ Note

From the header menu, the payment link is selected. Once clicked, the summary of payments, balance adjustments or credits will be displayed. Additional information regarding the check number or referencing for posting, agency fee, amount VWi remitted to your office, the date of our remittance and any amounts due VWi.

## Vengroff Williams Inc.

| Overview     | Subrogatio   | n Letters | Legal Inv  | voices Paym | ents Additiona | al |             |                 |               |         | + Note   |
|--------------|--------------|-----------|------------|-------------|----------------|----|-------------|-----------------|---------------|---------|----------|
| Payme        | nts          |           |            |             |                |    |             |                 |               |         |          |
| Date         | ¢ Тур        | e ¢       | Received 🔅 | Posted 🗢    | Check Number   |    | Agency Fees | Amount Remitted | Date Remitted | ÷ [     | Due VW 🔅 |
| Jan 31, 2017 | 7 1EC        |           | \$70.00    | \$70.00     | 209868059      |    | \$17.50     | \$70.00         | Feb 03, 2017  |         | \$0.00   |
| Jan 04, 2017 | 7 1EC        | 0         | \$70.00    | \$70.00     | 206527696      |    | \$17.50     | \$70.00         | Jan 20, 2017  |         | \$0.00   |
| Nov 30, 2010 | 6 1EC        | 0         | \$70.00    | \$70.00     | 202060245      |    | \$17.50     | \$70.00         | Dec 05, 2016  |         | \$0.00   |
| Oct 31, 2016 | 6 1EC        | 0         | \$70.00    | \$70.00     | 198657180      |    | \$17.50     | \$70.00         | Nov 04, 2016  |         | \$0.00   |
| Sep 30, 2016 | 6 1EC        | 0         | \$70.00    | \$70.00     | 195334297      |    | \$17.50     | \$70.00         | Oct 05, 2016  |         | \$0.00   |
| Aug 25, 2016 | 6 1EC        | >         | \$70.00    | \$70.00     | 191630540      |    | \$17.50     | \$70.00         | Sep 02, 2016  |         | \$0.00   |
| Jul 05, 2016 | 1EC          | 0         | \$70.00    | \$70.00     | 186750058      |    | \$17.50     | \$70.00         | Jul 20, 2016  |         | \$0.00   |
| Jun 04, 2016 | 6 1EC        | 0         | \$70.00    | \$70.00     | 183582893      |    | \$17.50     | \$70.00         | Jun 20, 2016  |         | \$0.00   |
| May 04, 201  | 6 1EC        | 0         | \$70.00    | \$70.00     | 180605216      |    | \$17.50     | \$70.00         | May 20, 2016  |         | \$0.00   |
| Mar 04, 2016 | 6 1EC        | 0         | \$70.00    | \$70.00     | 174867387      |    | \$17.50     | \$70.00         | Mar 18, 2016  |         | \$0.00   |
| Showing 1 to | 10 of 172 er | ntries    |            |             |                |    |             |                 |               | Previou | is Next  |

#### **Accessing Reports: Status**

| VW                 |                                                                             |  |  |  |  |  |  |
|--------------------|-----------------------------------------------------------------------------|--|--|--|--|--|--|
| Lul Reports -      | Accounts -                                                                  |  |  |  |  |  |  |
| 🛓 Reports          |                                                                             |  |  |  |  |  |  |
| Int Status Repo    | ort                                                                         |  |  |  |  |  |  |
| Lett. Work In Prog | gress<br>Credit                                                             |  |  |  |  |  |  |
|                    | Lat Reports -<br>Reports Lat Status Reports Lat Work In Pro- Lat Commercial |  |  |  |  |  |  |

Contained in the application navigation, you can access reports at any point of your use. Selecting the Reports link will offer a drop down menu providing access to debtor status reports, work in process summaries or if you have enrolled in commercial credit reporting.

| VWI                                           |                                                                                                    |         |   | Q, Search Accounts                                                                                                    |
|-----------------------------------------------|----------------------------------------------------------------------------------------------------|---------|---|----------------------------------------------------------------------------------------------------|
| 🛪 Home 🔟 Reports - 🔿                          | Accounts -                                                                                                |         |   | 🛓 Cilent User 🕶                                                                                                    |
| <ul> <li>₩ Home</li> <li>▲ Reports</li> </ul> | Status Report                                                                                             |         |   |                                                                                                    |
| Accounts                                      | From Date     Client Code     Debtor Name     Debtor State     Account Status     Open     Ops     Submit | To Date | ÷ | Let us generate a status report for you. Just tell us which accounts you are interested in and we will create an<br>Excel report for you to download.<br>Your report will be available for download from the Reports Download page.<br>Indicates a required field |

Once you have completed the mandatory fields for date range of account placement and client code, select the type of account status. Open accounts, closed accounts or all accounts are available in the drop down menu provided. If you wish to narrow your search to name or a specific state, simply add this criteria. When finished click submit. The downloadable reports page will open providing you with access to download the report.

| Your report  | Your report request has been received. The report will be viewable from the Reports page when it is available. |                        |                                                                                       |               |  |  |  |  |  |  |
|--------------|----------------------------------------------------------------------------------------------------|------------------------|---------------------------------------------------------------------------------------|---------------|--|--|--|--|--|--|
| Download     | able Rep                                                                                                    | orts                   |                                                                                       |               |  |  |  |  |  |  |
| Date         | Time                                                                                                    | Report Type            | Criteria                                                                              | Status        |  |  |  |  |  |  |
| Mar 08, 2017 | 2:07 pm                                                                                                    | Accounts Status Report | From Date: Jan 01, 2017 To Date: Mar 08, 2017 Client Code: 170256 Account Status: Any | () Running    |  |  |  |  |  |  |
|              |                                                                                                    |                        |                                                                                       | Previous Next |  |  |  |  |  |  |

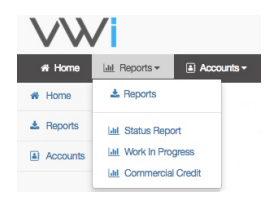

#### **Accessing Reports: Work in Progress**

Contained in the application navigation, you can access reports at any point of your use. Selecting the Reports link will offer a drop down menu providing access to the work in process summaries. The report will display a snap shot

of our activity grouped together by value of accounts and dollars.

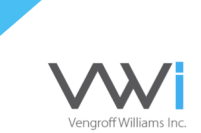

#### Work In Progress

Referred Feb 2017 \$ Submit

| Description                          | Num Accounts 💠 | Accounts Value  | Percent of Total |
|--------------------------------------|----------------|-----------------|------------------|
| Bankruptcy Or Deceased Info Received | 1              | \$18,176.35     | 0.15%            |
| Busy / No Answer                     | 57             | \$578,998.26    | 4.69%            |
| Called Verified #                    | 50             | \$455,078.95    | 3.69%            |
| Check By Phone In House              | 1              | \$7,023.93      | 0.06%            |
| Closed - Bankrupt                    | 7              | \$63,701.74     | 0.52%            |
| Closed - Litigious Debtor            | 22             | \$256,989.72    | 2.08%            |
| Good Address                         | 7              | \$69,707.22     | 0.56%            |
| Left Message Via Phone Message       | 89             | \$858,710.21    | 6.96%            |
| Mngr Notes To Coll                   | 1              | \$8,048.34      | 0.07%            |
| Negotiating Payment                  | 1              | \$16,255.41     | 0.13%            |
| New Case Entered                     | 1,000          | \$9,964,347.96  | 80.72%           |
| Phone Disconnected                   | 4              | \$41,524.21     | 0.34%            |
| Refusal To Pay                       | 1              | \$6,109.99      | 0.05%            |
| Totals                               | 1,241          | \$12,344,672.29 |                  |

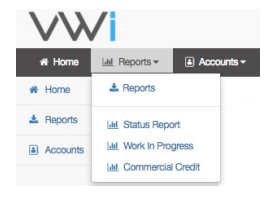

#### Accessing Reports: Commercial Credit Reporting

Contained in the application navigation, you can access reports at any point of your use. Selecting the Commercial Credit link will provide access to the entry screen for your report purchase. If you would like access to commercial

WebServices Application User Manual: Support Line: 1-866-597-1424

The information contained in this document is proprietary and confidential. Copyright © 2017 VWi. All rights reserved.

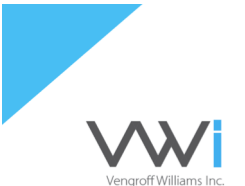

credit reporting, please speak with your representative or email: <u>moreinfo@vwinc.com</u>

#### **Online Credit Report**

| * Report Tune              |         |          | Report                             | Cost        | Recommendation                                 |
|----------------------------|---------|----------|------------------------------------|-------------|------------------------------------------------|
| Business Profile (\$26.00) |         |          | Business Profile                   | \$26.00     | Recommended for approving credit over \$10,000 |
|                            |         |          | Commercial Intelliscore            | \$14.00     | Recommended for approving credit over \$1,000  |
| * Customer Name            |         |          | Business Summary                   | \$6.00      | Recommended for approving credit under \$1,000 |
|                            |         |          | Abbreviated Commercial Intellise   | ore \$13.00 | Credit scoring only                            |
| Street Address             |         |          | Listing of Multiple Hits           | \$0.00      |                                                |
|                            |         |          | No Hit Condition on Any of the Abo | ve \$0.00   |                                                |
| City                       | * State | Zip Code |                                    |             |                                                |
| ⊘ Submit                   |         |          |                                    |             |                                                |

Once selection of report type and customer information is completed, confirmation will be presented for your purchase. Once purchase has been clicked, the downloadable reports page will open, providing download of the credit report.

#### **Online Credit Report**

| * Report Type     Name     ▲       Business Profile (\$26.00)     ↓ | Address Phone Number                        |
|---------------------------------------------------------------------|---------------------------------------------|
| Business Profile (\$26.00)                                          | 2111 E HIGHLAND AVE STE B375 (602) 445-2200 |
|                                                                     | PHOENIX, AZ 85016-4796                      |
| Sustomer Name                                                       |                                             |
| itesource                                                           |                                             |
| eet Address                                                         |                                             |
| 211 E Highland Ave                                                  |                                             |
| ity * State Zip Code                                                |                                             |
| Phoenix AZ 85016                                                    |                                             |

Your report request has been received. The report will be viewable from the Reports page when it is available.

#### **Downloadable Reports**

| Date         | Time    | Report Type            | Criteria                                                                              | Stat     | us    |
|--------------|---------|------------------------|---------------------------------------------------------------------------------------|----------|-------|
| Mar 08, 2017 | 2:07 pm | Accounts Status Report | From Date: Jan 01, 2017 To Date: Mar 06, 2017 Cilent Code: 170256 Account Status: Any | O Rur    | nning |
| Mar 08, 2017 | 2:25 pm | Business Profile       | Customer Name: INTESOURCE, INC                                                        | O Rur    | ning  |
|              |         |                        |                                                                                       | Previous | Next  |

#### WebServices Application User Manual: Support Line: 1-866-597-1424

The information contained in this document is proprietary and confidential. Copyright © 2017 VWi. All rights reserved.

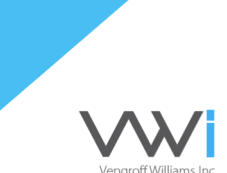

#### Thank You for Choosing Vengroff Williams Inc.

We value your partnership and welcome your feedback! Please feel free to contact our office or your representative to share your opinion. While we strive to innovate and create convenient methods of e-communication, we are always available by phone and welcome hearing from you.

US Office Locations: Sarasota, FL - Lincolnwood, IL - Anaheim, CA - Commack, NY

Support Line: 1-866-597-1424